Debbie Schaeffer made a disc to use to save youtube videos into a file.

Technical info:

All computers can play AVI files.

When you are working with these, always save them to the Hard Drive. When your whole file and folder are done, THEN you can move them to a flash drive. This is quicker because the Hard Drive has more umph so it works faster. BEFORE you save it to a flash drive, check the size of the file / folder on the HardDrive and the remaining space on the Flash Drive.

There are 2 programs (both are exe files):

FreeMake Video Converter 1.3

Free YouTube Download

The other files on the disc are explanations of the programs.

To use

Make a new folder in My Computer – My Documents named "Video Downloads".

Copy the 2 exe files to that folder.

Double click on 1 of the exe files at a time to begin the download process. (Hit Next as Needed) – then Finish. This puts it in Program Files. You can copy from the disc to as many computers, or as many times as you want.

Go to Start – Programs – DVD Video Soft – Programs – Free YouTube Download (You'll go to converter instead IF you can't get the video saved using this program.) Leave this open on your bottom toolbar.

Go to YouTube – Find your video – Copy the blame line.

Go to Downloader – Click on Paste – Wait for it to copy.

Click on Output Folder – Browse – Put the video in the folder I want. Be sure to check Options – AVI (audio visual) High Quality.

Click Download. If this doesn't work, you can use the Video Converter Program (the other exe file).

When the download is complete, click Exit. You're done – It's there. You can rename the video file after it's saved, but that could cause a problem opening; less renaming is better; be sure to keep the file extension on the file name.

To open a video: Go to Start – Programs – Windows Media Player – File – Open – Find the file I made – Click Open.

To put videos in a powerpoint:

Make my whole PowerPoint document. Save the document in its own folder; save the videos in the same folder, keep the AVI files. These should always open, even if you have trouble opening the video *within* the PowerPoint.

Now in PowerPoint, add a slide – Layout –Blank – Insert Movie (on far right of tool bar) – Movie from File – Go find it, OK – When it opens, choose Auto or When Clicked. Make it full size (just like a photo).